# **Quick Pay Window**

Last Modified on 03/12/2025 1:08 pm EDT

## **Quick Pay Window Overview**

The Quick Pay window is typically utilized during the Check In/Out process. However, this window has several areas it can be accessed from and it's purpose is to allow the documentation or review of payment, claim entry, orders, prescriptions, letter, print queue, demographics, eligibility, intakes, photograph, insurance card image, and authorizations for the patient.

The Quick Pay window view may alternate between users as its settings are customizable. Click here to review the settings that alter the Quick Pay window view.

| ratient •)(<br>Receipt (<br>ppointment                      | Claim Order  | tient Balance: \$914<br>Rx Letter | Print A P         |                  |                         |                                     |                |      | 🔥 93980-Test, Miche | ll 01-Jan-1990 (35 |
|-------------------------------------------------------------|--------------|-----------------------------------|-------------------|------------------|-------------------------|-------------------------------------|----------------|------|---------------------|--------------------|
| Receipt (<br>ppointment                                     | Claim Order  | Rx Letter                         | Print 🗛 🛛 P       |                  |                         |                                     |                |      |                     |                    |
| ppointment                                                  | Details      |                                   |                   | Patient 🗸 👘 Elig | g Intake                | 🔥 ID                                | Auth           |      |                     |                    |
|                                                             | D'C CUITA    |                                   |                   |                  |                         |                                     |                |      |                     |                    |
|                                                             | Date & Time  |                                   | Resource          | Name             |                         | Primary C<br>None Rep               | Care Physician |      | Service Location    |                    |
| Transaction History 2 Payments ✓ Validate 2 Refresh Charges |              |                                   |                   |                  |                         |                                     |                |      |                     |                    |
| surance Info                                                | ormation     |                                   |                   |                  |                         |                                     |                |      |                     |                    |
| Coverage                                                    | Pa           | ayer                              | Insure            | d ID             |                         | Group/Poli                          | cy Number      |      |                     | Сорау              |
| 1                                                           | A            | etna Test                         | 00123             | 154584           |                         | 0357159789                          | 9640123        |      |                     | \$0.00             |
| Type *                                                      | Co-Pay       | ✓ Me                              | thod *            | ,                | Paym     Sea            | Payment Plan<br>Search Payment Plan |                |      | Sear                |                    |
| ID #                                                        | CO-Pay       | * Me                              | thod "            |                  | Search Payment Plan Sea |                                     |                |      |                     |                    |
| Comment                                                     |              |                                   |                   |                  | Paym                    | Payment Batch                       |                |      |                     |                    |
|                                                             |              |                                   |                   |                  | Sea                     | arch Paymen                         | t Batch        |      |                     | Sear               |
| Associate                                                   | d with Claim |                                   | Include Comment   |                  |                         |                                     |                |      |                     |                    |
|                                                             | lagnosis     | -                                 | Include Procedure |                  |                         |                                     |                |      |                     |                    |
|                                                             | ceipt        |                                   |                   |                  |                         |                                     |                |      |                     |                    |
| 😌 Create Re                                                 |              |                                   |                   |                  |                         |                                     |                |      |                     |                    |
| Create Re                                                   | actions      |                                   |                   |                  |                         |                                     |                |      |                     |                    |
| • Create Re<br>ceipt Transa<br>Amount Pai                   | actions      | Post Date                         | Paid By           |                  | Туре                    | Method                              | I              | ID # | Comment             | User ID            |

## **Quick Pay Window Settings**

The Quick Pay window settings allow a user to determine which of the available tabs/sections they want to display and then, when in List View, which of those sections should be expanded.

To access the setting, click the gear (third button) button on the left upper corner of the Quick Pay window.

| Quick Pay - 9 | 93980 - Test | , Michel | ll - Profile 1 - Microsoft Edg | je         |              |
|---------------|--------------|----------|--------------------------------|------------|--------------|
| 🖯 https://    | /qatest.isa  | lushea   | lthcare.com/officemd/a         | app/schedu | ule/quickpay |
| Patient -     |              | \$       | Patient Balance: \$914.00      |            |              |
| Receipt       | Claim        | Or       | Open the section settings      | Print 🛕    | Patient 🗸    |
| Appointme     | nt Details   |          |                                |            |              |
| ID            | Date 8       | & Time   |                                | Reso       | urce Name    |

| ∧ Move Up                              |         | Show A       | s 🔿 List View 🗴 Tab View |
|----------------------------------------|---------|--------------|--------------------------|
| Title                                  | Label   | Enabled      | Expanded                 |
| Receipt                                | Receipt |              |                          |
| Claim                                  | Claim   |              |                          |
| Orders                                 | Order   | <b>~</b>     | $\checkmark$             |
| Prescription                           | Rx      | $\checkmark$ |                          |
| Letters                                | Letter  |              |                          |
| Print Queue                            | Print   |              |                          |
| Patient Demographics Summary           | Patient |              |                          |
| Eligibility                            | Elig    |              |                          |
| Intakes                                | Intake  |              |                          |
| Patient Photograph and Insurance Cards | ID      |              |                          |
| Authorizations                         | Auth    |              |                          |

Users can determine what type of display they prefer: List View or Tab View (see example section at the bottom of this page):

- Tab View where only one section at a time will display.
- List View, where the sections allow continuous scrolling.

Quick Pay settings:

- Move Up button allows the user to move the selected tab/section up in the order it is displayed.
- Move Down button allows the user to move the selected tab/section down in the order it is displayed.
- Show As toggle allows the view change of the Quick Pay window.
- Enabled checkboxes allows the selection of the tab/section to display on the Quick Pay window for the

user.

- Expanded checkboxes allows the selection of the sections that should be expanded when the Quick Pay window is opened as List View.
- Save Settings button allows the user to save the selected settings.

| <ul> <li>https://</li> </ul>                                                                                                    | /qatest.isalushea                                                                                                 | althcare.com/o                         | officemd/app/   | schedule/quickpaypa | atient/15                      | 01/300015?timestmp=1                                                                                                    | 740783129 | 240&u1=!michell&u2=    | 838792E3CCA847E /                     |
|----------------------------------------------------------------------------------------------------|----------------------------------------------------------------------------------------------------|----------------------------------------|-----------------|---------------------|--------------------------------|----------------------------------------------------------------------------------------------------|-----------|------------------------|---------------------------------------|
| Patient 🔹                                                                                                    |                                                                                                    | Patient Baland                         | ce: \$914.00    |                     |                                |                                                                                                    |           | : 🄥 93980-Tes          | t, Michell 01-Jan-1990 (35y)          |
| Receipt                                                                                                    | Claim Orc                                                                                                    | ler Rx L                               | .etter Prir     | nt 🔺 🛛 Patient 🗸    | Elig                           | Intake 🔺 ID 🖌                                                                                                    | Auth      | Tab Vi<br>(One section | ew<br>atatime)                        |
| Appointmei                                                                                                    | nt Details<br>Date & Time                                                                                         |                                        |                 | Resource Name       |                                | Primary Care Pl<br>None Reported                                                                                                    | nysician  | Service L              | ocation                               |
| C Transa                                                                                                    | ction History                                                                                                    | Payments                               | YValidate       | Refresh Charges     |                                |                                                                                                    |           |                        |                                       |
| Coverage                                                                                                    | nformation                                                                                                    | Payer                                  |                 | Insured ID          |                                | Group/Policy Nu                                                                                                    | mber      |                        | Сорау                                 |
| 1                                                                                                    |                                                                                                    | Aetna Test                             |                 | 00123154584         |                                | 03571597896401                                                                                                    | 23        |                        | \$0.00                                |
| Appointmer                                                                                                    | nt Estimated Balan                                                                                                | ce: \$0.00. No app                     | ointment, unabl | e to calculate      |                                | Service Location *                                                                                                    |           |                        |                                       |
| Appointmen<br>Amount *<br>Paid By *<br>Type *                                                                                    | nt Estimated Balan<br>(1) Michell Tes<br>Co-Pay                                                                   | ce: \$0.00. No app<br>t                | Method *        | e to calculate      | ×<br>×                         | Service Location *<br>Search Service Locati<br>Payment Plan<br>Search Payment Plan                                                                                             | on        |                        | Search                                |
| Appointmen<br>Amount *<br>Paid By *<br>Type *<br>ID #                                                                            | nt Estimated Balan (1) Michell Tes Co-Pay                                                                         | ce: \$0.00. No app<br>t                | Method *        | e to calculate      | <ul> <li></li> <li></li> </ul> | Service Location *<br>Search Service Locati<br>Payment Plan<br>Search Payment Plan<br>(2) (Active) (3 Past Due<br>Payment Batch                                                | on        |                        | Search                                |
| Appointmen<br>Amount *<br>Paid By *<br>Type *<br>ID #<br>Comment                                                                 | nt Estimated Balan (1) Michell Tes Co-Pay                                                                         | ce: \$0.00. No app<br>t                | ointment, unabl | e to calculate      | ×<br>×                         | Service Location *<br>Search Service Locati<br>Payment Plan<br>Search Payment Plan<br>Active 3 Past Due<br>Payment Batch<br>Search Payment Batch                               | on<br>h   |                        | Search<br>Search<br>Search            |
| Appointmer<br>Amount *<br>Paid By *<br>Type *<br>ID #<br>Comment<br>Q Associ<br>Q Include<br>Create<br>Leceipt Trar              | nt Estimated Balan<br>(1) Michell Tes<br>Co-Pay<br>ated with Claim<br>e Diagnosis<br>Receipt<br>msactions         | ce: \$0.00. No app<br>t                | Method *        | e to calculate      | ×<br>×                         | Service Location *<br>Search Service Locati<br>Payment Plan<br>Search Payment Plan<br>(2) 1 Active 3 Past Due<br>Payment Batch<br>Search Payment Batc                          | h         |                        | Search<br>Search<br>Search            |
| Appointmer<br>Amount *<br>Paid By *<br>Type *<br>ID #<br>Comment<br>Q Associe<br>Q Include<br>Create<br>Leceipt Trar<br>Amount F | nt Estimated Balan<br>(1) Michell Tes<br>Co-Pay<br>ated with Claim<br>e Diagnosis<br>Receipt<br>nsactions<br>Paid | ce: \$0.00. No app<br>t<br>•<br>•<br>• | Method *        | e to calculate      | ↓<br>↓<br>↓                    | Service Location *<br>Search Service Locati<br>Payment Plan<br>Search Payment Plan<br>(* 1 Active) 3 Part Due<br>Payment Batch<br>Search Payment Batch<br>Search Payment Batch | n<br>h    | Comment                | Search<br>Search<br>Search<br>User ID |

| https://ga                                       | test isalushealthcare com/offic       | emd/ann/schedule/quicknavnat                                | ent/1501/30 | 0015?timestmp=17/0783                                                                        | 129240801   | = michell&u2=838792F300 | A847E483EA4627        |
|--------------------------------------------------|---------------------------------------|-------------------------------------------------------------|-------------|----------------------------------------------------------------------------------------------|-------------|-------------------------|-----------------------|
| intips.//qa                                      |                                       | end/app/schedule/quickpaypad                                | 1501/50     | 0013:timestrip=1740703                                                                       | 1252400001- | : B 02090 T-+           | Mi-L-II 01 I 1000 (   |
| • Receipt                                        | A A A A A A A A A A A A A A A A A A A | List View<br>I selected sections in<br>1 continuous scroll) |             |                                                                                              |             | : 💽 93980-16st,         | Micnell 01-Jan-1990 ( |
| ID                                               | Date & Time                           | Resource Name                                               |             | Primary Care Physic<br>None Reported                                                         | cian        | Service Location        |                       |
| C Transact                                       | tion History                          | Validate 🖉 Refresh Charges                                  |             |                                                                                              |             |                         |                       |
| surance Inf                                      | formation                             |                                                             |             |                                                                                              |             |                         |                       |
| Coverage                                         | Payer                                 | Insured ID                                                  |             | Group/Policy Numb                                                                            | er          |                         | Сорау                 |
| 1                                                | Aetna Test                            | 00123154584                                                 |             | 0357159789640123                                                                             |             |                         | \$0.00                |
| Type *<br>ID #<br>Comment<br>Associat<br>Include | Co-Pay ~                              | Method *                                                    | ~           | Search Payment Plan<br><b>3</b> 1 Active 3 Past Due<br>Payment Batch<br>Search Payment Batch |             |                         | Search<br>Search      |
| Create F                                         | sactions                              | te Paid By                                                  | Туре        | Method                                                                                       | ID #        | Comment                 | User ID               |
| ් Reverse                                        | Receipt 🛛 🖶 Print Receipt 🕅 🕻         | Quick Statement                                             | Refresh     |                                                                                              |             |                         | Receipt Total: \$0.00 |
| Claim                                            | ⊖ Print Save = •                      | Encounter Copy                                              | Audit       | Claim                                                                                        |             |                         |                       |

## Accessing the Quick Pay Window

The Quick Pay window can be accessed from several places. Below are the different places a user will typically access the Quick Pay window from.

#### Appointment status change:

Based on the appointment status change settings (typically check in/out) of your database the Quick Pay window may be set to open. This means that when you right click on an appointment on the iScherduler and click check in as an example the Quick Pay window will open.

|                 |                       |  |             |                  | _  |                   |
|-----------------|-----------------------|--|-------------|------------------|----|-------------------|
|                 |                       |  | Scheduled   |                  | ۱  |                   |
|                 |                       |  | Confirmed   | 1                |    |                   |
|                 | Goldsmith, Clarence ( |  | No-Show     |                  | l  | nce (0)           |
|                 | 27 Thu                |  | Checked-In  |                  |    | Friday            |
| 15              |                       |  | Checked-Out | Mark the appoint | tm | ent as Checked-In |
|                 |                       |  | Cancelled   |                  |    |                   |
| 45              |                       |  | Rescheduled |                  |    |                   |
| 8 <sup>am</sup> | AAOE 1                |  | 22.16       |                  |    |                   |
| 15              | Appointment Reminde   |  | Arrived     |                  |    |                   |
| 30              |                       |  | Blackout    |                  |    |                   |
| 45              |                       |  | Custom      |                  |    |                   |

#### Check In/Out Dashboard:

The Check In/Out Dashboard also has the Quick Pay window embedded into it. That means that any time you select a patient within the Check In/Out Dashboard you are viewing the Quick Pay window.

| Check In/Out Dashboard - Profile 1 - Micro                  | soft Edge               |                        |               |                  |             |                |                     |                    |                   |                      |                         |                   | -                       | o x                      |
|-------------------------------------------------------------|-------------------------|------------------------|---------------|------------------|-------------|----------------|---------------------|--------------------|-------------------|----------------------|-------------------------|-------------------|-------------------------|--------------------------|
| https://qatest.isalushealthcare.co                          | m/OfficeMd/App/Scl      | hedule/CheckInOut      | Dashboard     |                  |             |                |                     |                    |                   |                      |                         |                   |                         | A∉                       |
| Check In Check Out                                          |                         |                        |               |                  |             | Patient *      | ERH ERH             | Al1 joy 🚯          | © RPM             | TF1 😻 C49 🚱 GFR      | C 🙌 🚸 O                 | REG ROI 😤 i 🇞     | 93991-Patient, Saif 25- | Sep-1993 (31y) <b>oʻ</b> |
|                                                             |                         |                        |               |                  |             | Appt 02/27/202 | 5 at 9:00 AM with   | n Davis MD, Gordo  | on M. at Choice - | Main Office Patie    | nt Balance: \$15,210.39 |                   |                         | 8 0                      |
| Schedule                                                    | Filter                  |                        |               |                  |             | Receipt        | Datient V           | Print Ry           | ID Letter         | r Elia Auth A        | Intake \Lambda Claim    | Order             |                         |                          |
| 02-27-2025                                                  |                         |                        |               |                  |             |                | radicite •          | THIN IX            | ib Lotter         |                      | Claim                   | older             |                         |                          |
| Filter Check In List                                        | -                       | Appointment Details    |               |                  |             |                |                     |                    |                   |                      |                         |                   |                         |                          |
| Filter by chart#, name                                      | Global Search           |                        | Che           | ecked-In *       |             | 145303         | 02/27/2025 9        | 9:00AM             | D                 | avis MD, Gordon M.   | Fax Recipient,          | Automated Q.      | Choice - Main Office    |                          |
| Chart Patient Name                                          | Appt Type               | Resource Name          | Location      | Status           | Time 🔺      | ピ Transac      | tion History        | 🕈 Payments 🗸 🗸     | Validate 🖉 R      | Refresh Charges      |                         |                   |                         |                          |
| 92901 Test, Wes (Email) (Nickname)<br>04/14/1990 (34y) Male | Appointment<br>Reminder | Goldsmith,<br>Clarence | AAOE 1        | Reminder<br>Sent | 8:00 AM     | Insurance In   | formation           |                    |                   |                      |                         |                   |                         |                          |
| 93991 Patient, Saif 09/25/1993 (31y) Male                   | Biopsy                  | Davis MD, Gordon       | Choice - Main | Scheduled        | 8:00 AM     | Coverage       | Paye                | er                 |                   |                      | Insured ID              | Group/Policy Numb | a.                      | Сорау                    |
|                                                             |                         | M.                     | Office        |                  |             | 1              | Aetn                | na Test            |                   |                      | 13598                   |                   |                         | \$0.00                   |
| 95991 Patient, Sair 09/25/1995 (51y) Male                   | MML                     | M.                     | Office        | scheduled        | 900 AM      | 2              | Aarp                | Medicare Comple    | ete Hmo           |                      | 13589                   |                   |                         | \$0.00                   |
| 93991 Patient, Saif 09/25/1993 (31y) Male                   | azb                     | Davis MD, Gordon       | Choice - Main | Scheduled        | 10:00       | 3              | Ace.                | American Insuranc  | ce Company        |                      | 12545412                |                   |                         | \$0.00                   |
| 03001 Datient Saif 09/25/1003 (31v) Male                    | New Patient             | M.<br>Davis MD. Gordon | Office - Main | Scheduled        | AM<br>11:00 | 4              | Self                | Рау                |                   |                      |                         |                   |                         | 50.00                    |
| soos i raten, aan axes too ary mare                         | incli i docine          | M.                     | Office        | senconco         | AM          | New Receipt    | Detail              |                    |                   |                      |                         |                   |                         |                          |
| 93991 Patient, Saif 09/25/1993 (31y) Male                   | Ultrasound              | Davis MD, Gordon       | Choice - Main | Scheduled        | 12:00       | No claim is a  | attached to this ap | ppointment, curren | nt Charge Rate is | : 100%               |                         |                   |                         |                          |
|                                                             |                         |                        | onice         |                  |             | Amount *       |                     |                    |                   |                      | Service Location *      |                   |                         |                          |
|                                                             |                         |                        |               |                  |             | Paid By *      | (1) Saif Patient    |                    |                   | ~                    | Choice - Main Offic     | e                 |                         | X Search                 |
|                                                             |                         |                        |               |                  |             | Type *         | Co-Pay              | ~                  | Method *          | ~                    | Search Payment Plan     | 10                |                         | Search                   |
|                                                             |                         |                        |               |                  |             | ID #           |                     |                    |                   |                      | 🖉 (1 Past Due)          |                   |                         |                          |
|                                                             |                         |                        |               |                  |             | Comment        |                     |                    |                   |                      | Payment Batch           |                   |                         |                          |
|                                                             |                         |                        |               |                  |             | connent        |                     |                    | _                 |                      | Search Payment Ba       | tch               |                         | Search                   |
|                                                             |                         |                        |               |                  |             | Associa        | ted with Claim      |                    | Include Co        | omment               |                         |                   |                         |                          |
|                                                             |                         |                        |               |                  |             | include        | Diagnosis           |                    | include Pro       | ocedure              |                         |                   |                         |                          |
|                                                             |                         |                        |               |                  |             | Create         | Receipt             |                    |                   |                      |                         |                   |                         |                          |
|                                                             |                         |                        |               |                  |             | Receipt Tran   | sactions            |                    |                   |                      |                         |                   |                         |                          |
|                                                             |                         |                        |               |                  |             | Amount Pa      | aid                 | Post Date          | e                 | Paid By Typ          | e Method                | ID # Con          | nment Us                | er ID                    |
|                                                             |                         |                        |               |                  |             | D Reverse      | Receipt 🖶 Pr        | rint Receipt       | Quick Statemen    | t E-Receipt 2 Refres | h                       |                   | Re                      | ceipt Total: \$0.00      |
| k                                                           |                         |                        |               |                  | •           |                |                     |                    |                   |                      |                         |                   |                         |                          |

#### Patient Setup:

From time to time you may need to access the Quick Pay window for a patient without the patient having an appointment. This can be done by going to the Patient Setup and opening the Quick Pay from the More drop down.

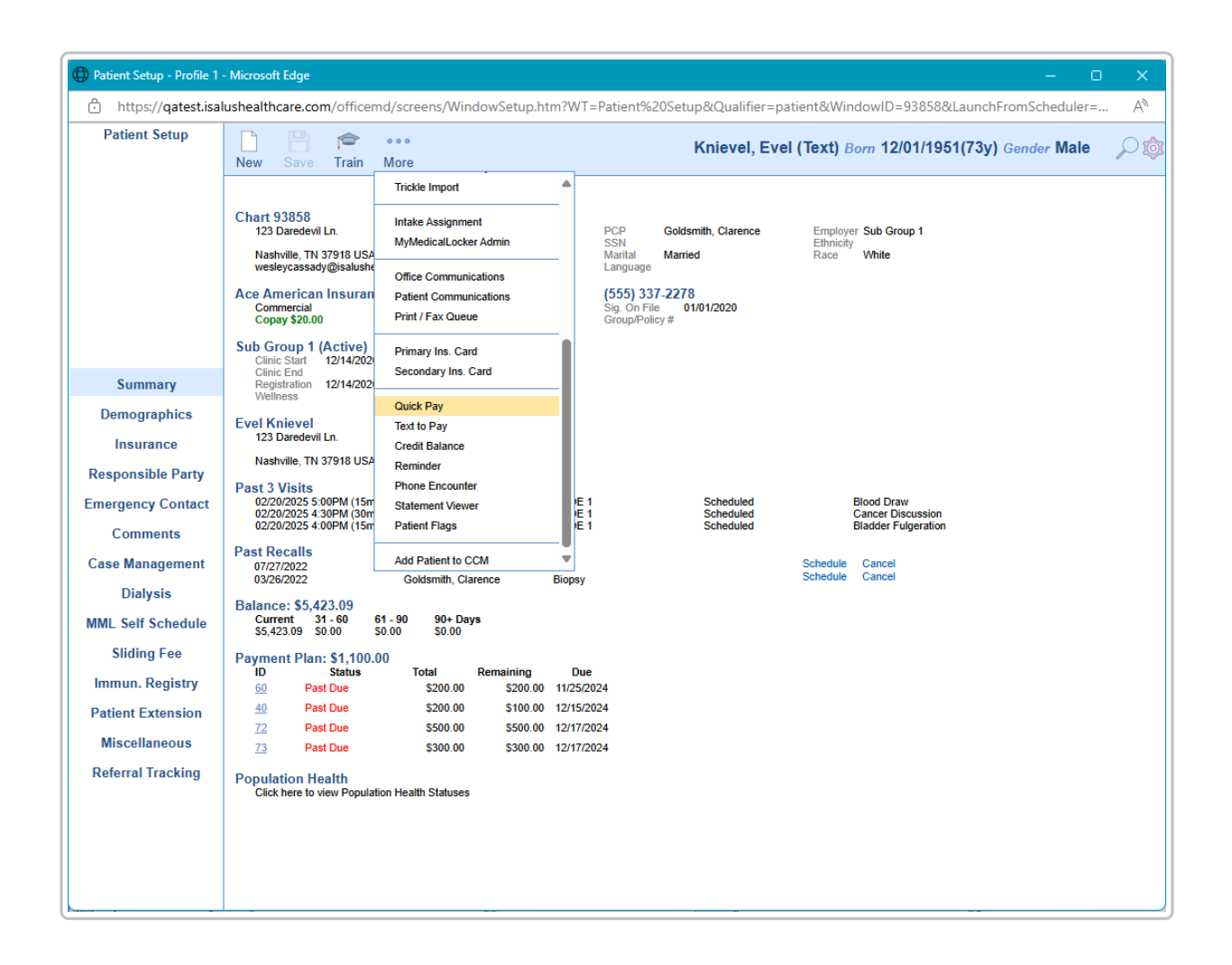

## Quick Pay Tabs/Sections Overview

The Quick Pay window contains multiple tabs/sections that can be displayed based on the Quick Pay Settings. Below is a brief overview of each tab/section of the Quick Pay window.

#### Receipt:

The Receipt tab of the Quick Pay will allow the documentation of a patient payment (co-pay, general payment, payment plan, etc...), the printing of a patient receipt, and the validation of a patient's demographics.

| ) https://                                                                                                    | /qatest.isalu                                                                                                    | shealthcare.com/o                                       | fficemd/app/sc                                                                 | hedule/quickpay | patient/1501/29  | 7641?timestmp=1                                                                                                    | 740681722390&           | u1=!michell&u2=558DE   | 38BD65974C8891F /         |
|----------------------------------------------------------------------------------------------------|----------------------------------------------------------------------------------------------------|---------------------------------------------------------|--------------------------------------------------------------------------------|-----------------|------------------|----------------------------------------------------------------------------------------------------|-------------------------|------------------------|---------------------------|
| Patient -                                                                                                    |                                                                                                    | Patient Balance                                         | e: \$5423.09                                                                   |                 |                  |                                                                                                    |                         | : 🏠 93858-Knievel, Eve | l (Text) 01-Dec-1951 (73y |
| Receipt                                                                                                    | Claim                                                                                                    | Order Py I                                              | ottor Drint                                                                    | Dationt V       | Elia Intaka      | ID Auth                                                                                                    |                         |                        |                           |
| (cccipt                                                                                                    | Claim                                                                                                    |                                                         | etter Fillit                                                                   | Fatient         | Ling intake      | ID Auti                                                                                                    |                         |                        |                           |
| ppointmen                                                                                                    | Display         Display         Display <thdisplay< th=""> <th< th=""><th>e Physician<br/>Clarence</th><th>Service Loca</th><th></th></th<></thdisplay<> |                                                         |                                                                                |                 |                  |                                                                                                    | e Physician<br>Clarence | Service Loca           |                           |
| Goldsmith, Clarence                                                                                                    |                                                                                                    |                                                         |                                                                                |                 |                  |                                                                                                    |                         |                        |                           |
| surance In<br>Coverage                                                                                                    | formation                                                                                                    | Payer                                                   |                                                                                |                 |                  | Insured ID                                                                                                    | Group/Polic             | y Number               | Сорау                     |
| 1                                                                                                    |                                                                                                    |                                                         |                                                                                |                 |                  | 10010010                                                                                                    |                         |                        | \$20.00                   |
| w Receipt<br>Appointmen<br>Amount *                                                                                                    | t Detail<br>nt Estimated B                                                                                                    | Ace American Insura<br>alance: \$0.00. No app           | nce Company<br>ointment, unable t                                              | to calculate    |                  | Service Location *                                                                                                    | ation                   |                        | Searc                     |
| ew Receipt<br>Appointmen<br>Amount *<br>Paid By *<br>Type *<br>ID #                                                                                                    | t Detail<br>nt Estimated B<br>(1) Evel Kr<br>Co-Pay                                                                                                    | Ace American Insura<br>alance: \$0.00. No app<br>iievel | nce Company<br>ointment, unable t<br>Method *                                  | to calculate    | ×<br>×           | Service Location *<br>Search Service Loc<br>Payment Plan<br>Search Payment P                                                                        | ation                   |                        | Searc                     |
| ew Receipt<br>Appointmen<br>Amount *<br>Paid By *<br>Type *<br>ID #<br>Comment                                                                                                    | t Detail<br>nt Estimated B<br>(1) Evel Kr<br>Co-Pay                                                                                                    | Ace American Insura alance: \$0.00. No app iievel       | nce Company                                                                    | to calculate    | ×<br>×           | Service Location *<br>Search Service Loc<br>Payment Plan<br>Search Payment P<br>C (12st Due)<br>Payment Batch<br>Search Payment B                   | ation lan               |                        | Searc                     |
| ew Receipt<br>Appointmen<br>Amount *<br>Paid By *<br>Type *<br>ID #<br>Comment<br>Associa<br>Comment<br>Comment<br>C | t Detail<br>nt Estimated B<br>(1) Evel Kr<br>Co-Pay<br>ated with Clair<br>e Diagnosis<br>Receipt<br>stactions                                                                                                    | Ace American Insura<br>alance: \$0.00. No app<br>iievel | Include P                                                                      | io calculate    | ×<br>×           | Service Location *<br>Search Service Loc<br>Payment Plan<br>Search Payment P<br>G (1Paxt Due)<br>Payment Batch<br>Search Payment B                  | lan<br>atch             |                        | Searc                     |
| ew Receipt<br>Appointmen<br>Amount *<br>Paid By *<br>Type *<br>ID #<br>Comment<br>Associa<br>Create<br>Create<br>Create<br>Create                                                                                                    | t Detail<br>nt Estimated B<br>(1) Evel Kr<br>Co-Pay<br>bigginosis<br>receipt<br>trained                                                                                                    | Ace American Insura<br>alance: \$0.00. No app<br>iievel | nce Company<br>ointment, unable I<br>Method *<br>Include C<br>Include P<br>ate | to calculate    | ↓<br>↓<br>↓<br>↓ | Service Location *<br>Search Service Loc<br>Payment Plan<br>Search Payment P<br>4 Past Due<br>Payment Batch<br>Search Payment B<br>Search Payment B | lan<br>atch             | Comment                | User ID                   |

### <u>Claim:</u>

The Claim tab of the Quick Pay window allows the entry of a new charge for the patient. You can also view existing charge entries as well.

| Quick Pay - 93858 - Knievel, Evel (Text) - Profile 1 - Micros | oft Edge                                    | – o x                                                                  |
|---------------------------------------------------------------|---------------------------------------------|------------------------------------------------------------------------|
| ttps://qatest.isalushealthcare.com/officemd/a                 | app/schedule/quickpaypatient/1501/297641?ti | mestmp=1740681722390&u1=!michell&u2=558DB8BD65974C8891F A <sup>®</sup> |
| Patient                                                       | 9                                           | : 🖍 93858-Knievel, Evel (Text) 01-Dec-1951 (73y) 🔊                     |
| Receipt Claim Order Rx Letter                                 | Print Patient 🗸 Elig Intake ID              | Auth                                                                   |
| Save                                                          | counter Copy Dudit Claim                    |                                                                        |
| Superbill * Urology Superbill ICD-10                          | Claim #                                     |                                                                        |
| Service Location *                                            | Claim Status                                | ×                                                                      |
| Procedures                                                    | Diagnosis                                   |                                                                        |
| Consultation (N/E) Commercial Only                            | Problem List                                |                                                                        |
| Evaluation Management - Established                           | User Favorites                              | <u>•</u>                                                               |
| Evaluation Management - New Patient                           | Top Provider Diagnosis Codes                | <b>V</b>                                                               |
| Fertility Procedures                                          | *Diagnosis Codes                            |                                                                        |
| Icheratory Services                                           | Enididemia                                  |                                                                        |
| Medications V                                                 | Epididyniis<br>Eemale Cenitalia             | <b>•</b>                                                               |
| Office Procedures                                             | History of                                  | T A A A A A A A A A A A A A A A A A A A                                |
| PQRS V                                                        | Impotence                                   | T T T T T T T T T T T T T T T T T T T                                  |
| Supplies V                                                    | Infertility                                 | T                                                                      |
| Uroflow/Bladder Scan                                          | Kidney/Pelvis                               | <b>T</b>                                                               |
| Lookup                                                        | Mass                                        | T                                                                      |
|                                                               | Pain                                        | T                                                                      |
|                                                               | Penis                                       | T                                                                      |
|                                                               | Prostate                                    | <b>T</b>                                                               |
|                                                               | Scrotum                                     | <b>V</b>                                                               |
|                                                               | Symptoms/Other                              | <b>V</b>                                                               |
|                                                               | Testes                                      | <b>T</b>                                                               |
| Charge Summary                                                |                                             |                                                                        |
| Edit Charges     DOS Code Units Charge                        | Image: Amount                               |                                                                        |
|                                                               |                                             |                                                                        |
| Total                                                         | = \$0.00                                    | Y                                                                      |
|                                                               |                                             |                                                                        |
|                                                               |                                             |                                                                        |

## Order:

The Order tab of the Quick Pay window allows the viewing of open orders for the patient and for users to be able to close them.

| https://qatest.isalushealthcare.com/officemd/app/schedule/quickpaypatient/1501/300015?timestmp=1740758167464&u1=!michell&u2=EB1011119B8348 Patient   Patient Balance: \$914.00 E   B   B                                                                                                    |
|----------------------------------------------------------------------------------------------------|
| Patient         •         ©         93980-Test, Michell 01-Jan-1990 (35y)                                                                                                    |
|                                                                                                    |
| l Receipt Claim Order Rx Letter Print 🗛 Patient 🗸 Flig Intake 🗛 ID Auth                                                                                                    |
|                                                                                                    |
| Arranged By: Patient Collection of fire visit in 6 months                                                                                                    |
| T Test, Michell Choice - North                                                                                                    |
| Image: Second Second |
| Scheduling Follow-up office visit in 6 months Priority: Normal.                                                                                                    |
| Appointment: Follow-up visits at 02/26/2025 00:00am.                                                                                                    |
| Rendering: McKenna, Daniel Referring: ICD:                                                                                                    |
|                                                                                                    |
| Responsible: rest, michell insurance: Auun:                                                                                                    |
| Scheduling Order Details: Add >>                                                                                                    |
|                                                                                                    |
|                                                                                                    |
|                                                                                                    |
|                                                                                                    |
|                                                                                                    |
|                                                                                                    |
|                                                                                                    |
|                                                                                                    |
|                                                                                                    |
|                                                                                                    |
|                                                                                                    |
| 1 Items View HL7 File                                                                                                    |

## <u>RX:</u>

The RX tab of the Quick Pay window allows the review of the patient's prescriptions.

| Quick Pay - | 93980 - Test, Michell - F | Profile 1 - Microso | ft Edge        |                      |                   |                 |                   | - 🗆 X                         |
|-------------|---------------------------|---------------------|----------------|----------------------|-------------------|-----------------|-------------------|-------------------------------|
| 🙃 https://  | qatest.isalushealtho      | are.com/office      | nd/app/schedul | e/quickpaypatient/15 | 01/300015?timestr | np=174075816746 | 4&u1=!michell&u2= | EB1011119B8348 A <sup>№</sup> |
| Patient 💌   |                           | atient Balance: \$9 | 4.00           |                      |                   |                 | 🗄 🔥 93980-Test,   | Michell 01-Jan-1990 (35y) O   |
| Receipt     | Claim Order               | Rx Lette            | r Print 🗛      | Patient 🗸 Elig       | Intake 🛕 🛛 ID     | Auth            |                   |                               |
| G           |                           |                     |                |                      |                   |                 |                   |                               |
|             | Charles                   | <b>A</b> - <b>A</b> | Charle Date    | D                    |                   | D-611-4         | E Charles         | Diamagne                      |
| Historical  | Status                    | Action              | 11/10/2022     | Drug and Dos         | disations         | Retilled        | E-Status          | Pharmacy                      |
| Historical  | Current                   |                     | 11/10/2022     | NO KNOWN Me          | dications         |                 |                   |                               |
|             |                           |                     |                |                      |                   |                 |                   |                               |
|             |                           |                     |                |                      |                   |                 |                   |                               |
|             |                           |                     |                |                      |                   |                 |                   |                               |
|             |                           |                     |                |                      |                   |                 |                   |                               |
|             |                           |                     |                |                      |                   |                 |                   |                               |
|             |                           |                     |                |                      |                   |                 |                   |                               |
|             |                           |                     |                |                      |                   |                 |                   |                               |
|             |                           |                     |                |                      |                   |                 |                   |                               |
|             |                           |                     |                |                      |                   |                 |                   |                               |
|             |                           |                     |                |                      |                   |                 |                   |                               |
|             |                           |                     |                |                      |                   |                 |                   |                               |
|             |                           |                     |                |                      |                   |                 |                   |                               |
|             |                           |                     |                |                      |                   |                 |                   |                               |
|             |                           |                     |                |                      |                   |                 |                   |                               |
|             |                           |                     |                |                      |                   |                 |                   |                               |
|             |                           |                     |                |                      |                   |                 |                   |                               |
|             |                           |                     |                |                      |                   |                 |                   |                               |
|             |                           |                     |                |                      |                   |                 |                   |                               |
|             |                           |                     |                |                      |                   |                 |                   |                               |
| ~           |                           |                     |                |                      |                   |                 |                   |                               |

### Letter:

The Letter tab of the Quick Pay window allows letters to created, reviewed, and printed for the patient.

| 🜙 Quick Pay - 93980 - Test, Michell - Profile 1 - Microsoft Edge                                                                  | - o x .                                     |
|----------------------------------------------------------------------------------------------------|---------------------------------------------|
| https://qatest.isalushealthcare.com/officemd/app/schedule/quickpaypatient/1501/300015?timestmp=1740758167464                      | ¢u1=!michell&u2=EB1011119B8348 A∿           |
| Patient  Patient Balance: \$914.00                                                                                                | : 🔥 93980-Test, Michell 01-Jan-1990 (35y) ወ |
| Receipt Claim Order Rx Letter Print 🔺 Patient 🗸 Elig Intake 🔺 ID Auth                                                             |                                             |
| ● New ⊖ Print ● Save = ← 曲 Encounter → Audit                                                                                      |                                             |
| Template     Return to Work/School w/ limit     Saved By     Status       Letter Name     New Letter     Letter Date     Revision |                                             |
| Tr   Aa   A   A       B   I   U   T   %   +     B   O       M   M   D   C   = = = = = = A                                         |                                             |
| 02/28/2025                                                                                                    |                                             |
| RE: Michell Test<br>Address: 123 East ST Port Saint Lucie, FL 34953<br>DOB: 01/01/1990                                            |                                             |
| To Whom It May Concern:                                                                                                    |                                             |
| Michell Test was seen in our office today's for an evaluation.                                                                    |                                             |
| He may return to work/school on, with the following limitations:                                                                  |                                             |
| 1.<br>2.<br>2                                                                                                    |                                             |
| Please excuse his absence.                                                                                                    |                                             |
| If there are any questions, please call.                                                                                          |                                             |
| Sincerely,                                                                                                    |                                             |
|                                                                                                    |                                             |
|                                                                                                    |                                             |

### Print:

The Print tab of the Quick Pay window provides access to the patient's print queue allowing the items assigned to the patient's print queue to be printed.

| Quick Pay - 93980 - Test, Michell | I - Profile 1 - Microsoft Edge                     |                                  |                    | – o x                             |
|-----------------------------------|----------------------------------------------------|----------------------------------|--------------------|-----------------------------------|
| https://qatest.isalusheal         | thcare.com/officemd/app/schedule/quickpaypatient   | t/1501/300015?timestmp=17407581( | 57464&u1=!michell8 | ku2=EB1011119B8348 A <sup>N</sup> |
| Patient 🔹 🕱 🌣                     | Patient Balance: \$914.00                          |                                  | : 🏠 93980-         | Test, Michell 01-Jan-1990 (35y) o |
| Receipt Claim Orde                | er Rx Letter Print 🗛 Patient 🗸 El                  | ig Intake 🛕 ID Auth              |                    |                                   |
| Print Fax                         |                                                    | 5                                |                    |                                   |
|                                   |                                                    |                                  |                    |                                   |
| Start 🗰                           | Stop 🗰                                             | View Printed                     |                    |                                   |
| 🔍 Search 🛛 🖶 Print 🔹              | 🖲 Add Clinical Summary 🛛 🛓 Export Clinical Summary | Delete                           |                    |                                   |
| Туре                              | Description                                        | Created                          | Printed Date       | Printed By                        |
| Document                          | MyMedicalLocker Welcome Letter                     | 11/26/2024                       |                    |                                   |
| Document                          | MyMedicalLocker Welcome Letter                     | 03/03/2025                       |                    |                                   |
| Document                          | MyMedicalLocker Welcome Letter                     | 02/25/2025                       |                    |                                   |
|                                   |                                                    |                                  |                    |                                   |

#### Patient:

The Patient tab of the Quick Pay window will allow the reviewing of the patient's demographics and also display the outcome of the patient validation.

| Quick Pay - 93980 - Test, Michell - Profi                            | ile 1 - Microsof              | t Edge                    |                      |                            |              |        |                               |                         |                           |            | ×  |
|----------------------------------------------------------------------|-------------------------------|---------------------------|----------------------|----------------------------|--------------|--------|-------------------------------|-------------------------|---------------------------|------------|----|
| https://qatest.isalushealthcare                                      | .com/officen                  | nd/app/schedu             | le/quickpaypa        | tient/150                  | 1/300015?tim | nestmp | =1740758167464                | &u1=!mich               | nell&u2=EB1011119B83      | 348 A      | lø |
| Patient 🔹 🔁 🏟 Patien                                                 | nt Balance: \$91              | 4.00                      |                      |                            |              |        |                               | : 🄥 939                 | 980-Test, Michell 01-Jan- | 1990 (35y) | ď  |
| Receipt Claim Order F                                                | Rx Letter                     | Print 🔺                   | Patient 🗸            | Elig                       | Intake 🛕     | ID     | Auth                          |                         |                           |            | ,  |
| Patient Validation Checks:<br>Michell Test has passed the validation | checks.                       |                           |                      |                            |              |        |                               |                         |                           | <b>2</b>   | Î  |
| Chart 93980                                                          | Home (12)                     | 2) 444-5555               |                      | PCP                        |              |        |                               | Employer                |                           |            |    |
| 125 East 51                                                          | Work                          | 3) 444-5555               |                      | Pur                        |              |        |                               | Ethnicity               |                           |            |    |
| Port Saint Lucie, FL 34953 USA<br>info@isalushealthcare.com          | Other (123                    | 3) 444-5551               |                      | Marital<br>Languag         | Married<br>e |        |                               | Race                    | Declined to specify       |            |    |
| Test<br>Home<br>Work<br>Other                                        |                               |                           |                      |                            |              |        |                               |                         |                           |            |    |
| Aetna Test - (555) 337-2278                                          |                               |                           |                      |                            |              |        |                               |                         |                           |            |    |
| Commercial<br>\$0.00                                                 |                               | Start Date<br>Member ID # | 00123154584          |                            |              |        | Sig On File<br>Group Policy # | 11/10/2023<br>035715978 | 2<br>39640123             |            |    |
| Michell Test                                                         |                               |                           |                      |                            |              |        |                               |                         |                           |            |    |
| 123 East ST                                                          | Home<br>Work                  | (123) 444-5555            |                      |                            |              |        |                               |                         |                           |            |    |
| Port Saint Lucie, FL 34953 USA                                       | Other                         | (123) 444-5551            |                      |                            |              |        |                               |                         |                           |            |    |
| Next 3 Visits                                                        |                               |                           |                      |                            |              |        |                               |                         |                           |            |    |
| 03/03/2025 12:00PM(15m)                                              | Goldsmith, Cl                 | arence                    | Choice -             | Main Offic                 | e            | Che    | ecked-Out                     |                         | Blood Draw                |            |    |
| 03/05/2025 11:00AM(15m)<br>03/06/2025 9:00AM(1b)                     | Goldsmith, Cl<br>Michell Test | arence                    | Choice -<br>Choice - | Main Office<br>Main Office | e            | Sch    | eduled                        |                         | Blood Draw                |            |    |
| Previous 3 Visits                                                    | Witchen reac                  |                           | Choice               | Warr Onix                  | e            | 50     | leutica                       |                         | New Complaint             |            |    |
| 02/26/2025 12:45PM(15m)                                              | Goldsmith, Cl                 | arence                    | Choice -             | North                      |              | Sch    | eduled                        |                         | Blood Draw                |            |    |
| 02/25/2025 4:00PM(15m)                                               | Goldsmith, Cl                 | arence                    | Choice -             | Main Offic                 | e            | Che    | ecked-In                      |                         | Blood Draw                |            | _  |
| 02/20/2025 9:45AM(30m)                                               | Goldsmith, CI                 | arence                    | Choice -             | North                      |              | Sch    | eduled                        |                         | Appointment Reminder      |            | *  |

### <u>Elig:</u>

The Elig tab of the Quick Pay window allows to view the latest eligibility check for the patient along with allowing a new eligibility check to be completed.

| Quick Pay - 93980 - Test, Michell - Profile 1 - Mi | icrosoft Edge     |                       |                  |            |              | -                                    | o x                    |
|----------------------------------------------------|-------------------|-----------------------|------------------|------------|--------------|--------------------------------------|------------------------|
| https://qatest.isalushealthcare.com/o              | fficemd/app/sched | ule/quickpaypatient/1 | 501/300015?times | tmp=17407  | 660072508    | &u1=!michell&u2=EB1011119B8348       | BFC8C A <sup>№</sup>   |
| Patient   Patient  Patient Balance                 | te: \$914.00      |                       |                  |            |              | i 🔥 93980-Test, Michell 01-Ja        | n-1990 (35y) <b>oʻ</b> |
| Receipt Claim Order Rx L                           | .etter Print 🛕    | Patient 🗸 🛛 Elig      | Intake 🔺 🛛 I     | D Auth     |              |                                      |                        |
| new 🙊 1 🚱                                          |                   |                       | -                |            |              | Test, Michell Born 01-Jan-1990 (35y) | Gender Male            |
| # Carrier                                          | Member ID Po      | licy/Group Start      | End Last Ru      | un Su      | bscriber     | Relation.                            | Active                 |
| 1 Aetna Test                                       | 00123154584 0     | 3571597896            | × 02/            | 10/2023 Te | est, Michell | Self                                 | Yes 🔺                  |
|                                                    |                   |                       |                  |            |              |                                      |                        |
|                                                    |                   |                       |                  |            |              |                                      | -                      |
|                                                    |                   |                       |                  |            |              | Only Display Active                  | e Insurances           |
|                                                    |                   |                       |                  |            |              |                                      |                        |
|                                                    |                   |                       |                  |            |              |                                      |                        |
|                                                    |                   |                       |                  |            |              |                                      |                        |
|                                                    |                   |                       |                  |            |              |                                      |                        |
|                                                    |                   |                       |                  |            |              |                                      |                        |
|                                                    |                   |                       |                  |            |              |                                      |                        |
|                                                    |                   |                       |                  |            |              |                                      |                        |
|                                                    |                   |                       |                  |            |              |                                      |                        |
|                                                    |                   |                       |                  |            |              |                                      |                        |
|                                                    |                   |                       |                  |            |              |                                      |                        |
|                                                    |                   |                       |                  |            |              |                                      |                        |
|                                                    |                   |                       |                  |            |              |                                      |                        |
|                                                    |                   |                       |                  |            |              |                                      |                        |
|                                                    |                   |                       |                  |            |              |                                      |                        |
|                                                    |                   |                       |                  |            |              |                                      |                        |
|                                                    |                   |                       |                  |            |              |                                      |                        |

Intake:

The Intake tab on the Quick Pay window will allow you to view intake assignments and allow the assignment of an intake.

| Quick Pay - 93980 - Test, Michell - Profile 1 - | Microsoft Edge       |                                       |                    |                |             | - o x                                           |
|-------------------------------------------------|----------------------|---------------------------------------|--------------------|----------------|-------------|-------------------------------------------------|
| https://qatest.isalushealthcare.com             | /officemd/app/schedu | ule/quickpaypatient/1                 | 601/300015?times   | tmp=1740766    | i007250&u   | 1=!michell&u2=EB1011119B8348FC8C A <sup>ℕ</sup> |
| Patient - 2 Patient Bala                        | nce: \$914.00        |                                       |                    |                |             | : 🄥 93980-Test, Michell 01-Jan-1990 (35y) d     |
| Receipt Claim Order Rx                          | Letter Print 🛕       | Patient 🗸 🛛 Elig                      | Intake 🔺 🛛         | D Auth         |             |                                                 |
|                                                 |                      |                                       |                    |                |             |                                                 |
|                                                 | Next 5 Ap            | opointments                           |                    |                |             |                                                 |
| Date Type                                       | Scheduled Width      | Location                              | Inake Name         | Status         |             |                                                 |
| 03/05/2025 12:00PM Blood Draw                   | Clarence Goldsmith   | Choice - Main Office                  | 77                 | New            | •           |                                                 |
| 03/06/2025 9:00AM New Complaint                 | Michell Test         | Choice - Main Office                  |                    |                |             |                                                 |
| -                                               |                      |                                       |                    |                |             |                                                 |
|                                                 |                      |                                       |                    |                | -           |                                                 |
| Active      Historical                          | Intakes              | Assigned                              |                    |                | ⊙ <b>\$</b> |                                                 |
| ID O L Intake Name                              | Туре                 | Due Date Status                       | Intake Red         | quired Updated | D           |                                                 |
| 76966 🖓 ZZ                                      | Appointment          | 03/03/2025 New                        | 0% 0               | 9%             |             |                                                 |
| 10901 (+) 22                                    | Appointment          | 03/05/2025 New                        | 0%                 | 776            |             |                                                 |
|                                                 |                      |                                       |                    |                |             |                                                 |
|                                                 |                      |                                       |                    |                |             |                                                 |
|                                                 |                      |                                       |                    |                | -           |                                                 |
| New Edit Delete                                 |                      | Send Intake Link                      | Fill out in Office | 🦙 Merge F      | Response    |                                                 |
|                                                 |                      | · · · · · · · · · · · · · · · · · · · |                    |                |             |                                                 |
|                                                 |                      |                                       |                    |                |             |                                                 |
|                                                 |                      |                                       |                    |                |             |                                                 |
|                                                 |                      |                                       |                    |                |             |                                                 |
|                                                 |                      |                                       |                    |                |             |                                                 |
|                                                 |                      |                                       |                    |                |             |                                                 |
|                                                 |                      |                                       |                    |                |             |                                                 |
|                                                 |                      |                                       |                    |                |             |                                                 |
|                                                 |                      |                                       |                    |                |             |                                                 |
|                                                 |                      |                                       |                    |                |             |                                                 |
|                                                 |                      |                                       |                    |                |             |                                                 |
|                                                 |                      |                                       |                    |                |             |                                                 |
|                                                 |                      |                                       |                    |                |             |                                                 |
|                                                 |                      |                                       |                    |                |             |                                                 |
|                                                 |                      |                                       |                    |                |             |                                                 |

### <u>ID:</u>

The ID tab of the Quick Pay window allows the viewing and addition of a patient photograph, patient ID, primary insurance card, secondary insurance card, and pharmacy benefit card.

| Autors / 5550 / 125, microal / finite / microal / app/schedule/quickpaypatient/1501/300015?timestmp=1740766007250&u1=!michell&u2=EB1011119B8348FC8 | C A <sup>N</sup>    |
|----------------------------------------------------------------------------------------------------|---------------------|
|                                                                                                    |                     |
| Datient Balance: \$014.00                                                                                                    | 90 (35v) <b>o</b> ' |
|                                                                                                    | ,                   |
| Receipt Claim Order Rx Letter Print 🕰 Patient 🗸 Elig Intake 🕰 ID Auth                                                                              |                     |
| Patient Photograph                                                                                                    | - î                 |
| Take Photo                                                                                                    |                     |
|                                                                                                    |                     |
|                                                                                                    | _                   |
|                                                                                                    | _                   |
|                                                                                                    | _                   |
|                                                                                                    | - 1                 |
|                                                                                                    | - 1                 |
|                                                                                                    | - 1                 |
|                                                                                                    |                     |
| Patient Photograph.EMR.Head Shot                                                                                                    |                     |
| Patient ID Card                                                                                                    |                     |
| *** NOTE: Card not found but may exist. Please check                                                                                               |                     |
| for Patient Ids Cards <u>here</u> . Please verify the "Patient Id                                                                                  |                     |
| cara taning sanara in company scanga                                                                                                    |                     |
|                                                                                                    |                     |
|                                                                                                    |                     |
|                                                                                                    |                     |
| cliffs cabinet.New Drawer.Patient ID Card                                                                                                    |                     |
| Primary Insurance Card O Front O Back                                                                                                    | •                   |

### Auth:

The Auth tab of the Quick Pay window allows the viewing and addition of the patient authorizations.

| ) Quick Pay - | 93980 - Test, | Michell - P | Profile 1 - | Microsoft   | Edge      |                   |            |                   |            |               |          |       | _                           | o x                 |
|---------------|---------------|-------------|-------------|-------------|-----------|-------------------|------------|-------------------|------------|---------------|----------|-------|-----------------------------|---------------------|
| 🕆 https:/     | /qatest.isalı | ushealtho   | care.com    | n/officem   | d/app/sch | edule/quickpaypa  | tient/150  | )1/300015?ti      | mestmp=    | 174076600     | 7250&u1= | !mich | nell&u2=EB1011119B8348F     | C8C A <sup>№</sup>  |
| Patient 🔹     |               |             | atient Bal  | ance: \$914 | .00       |                   |            |                   |            |               |          | :     | 93980-Test, Michell 01-Jan- | 1990 (35y) <b>ď</b> |
| Receipt       | Claim         | Order       | Rx          | Letter      | Print 🧸   | 💧 Patient 🗸       | Elig       | Intake 🛕          | ID         | Auth          |          |       |                             |                     |
| Refe          | erred By      | <u></u>     | Referred    | To          | )         |                   |            |                   |            |               |          |       |                             |                     |
| Author        | izatione      |             |             |             |           |                   |            |                   | Chow all a | uthorizations | Pow 0    | of 0  | 7                           |                     |
|               | ▲ Status      |             | Reason      |             | #         | Referred By       |            | Payer             | Coverage   | e Start       | End      |       |                             |                     |
| No data fou   | nd            |             |             |             |           |                   |            |                   |            |               |          | -     |                             |                     |
|               |               |             |             |             |           |                   |            |                   |            |               |          |       |                             |                     |
|               |               |             |             |             |           |                   |            |                   |            |               |          |       |                             |                     |
|               |               |             |             |             |           |                   |            |                   |            |               |          |       |                             |                     |
|               |               |             |             |             |           |                   |            |                   |            |               |          |       |                             |                     |
|               |               |             |             |             |           |                   |            |                   |            |               |          |       |                             |                     |
|               |               |             |             |             |           |                   |            |                   |            |               |          |       |                             |                     |
|               |               |             |             |             |           |                   |            |                   |            |               |          |       |                             |                     |
|               |               |             |             |             |           |                   |            |                   |            |               |          |       |                             |                     |
|               |               |             |             |             |           |                   |            |                   |            |               |          |       |                             |                     |
|               |               |             |             |             |           |                   |            |                   |            |               |          |       |                             |                     |
|               |               |             |             |             |           |                   |            |                   |            |               |          |       |                             |                     |
|               |               |             |             |             |           |                   |            |                   |            |               |          |       |                             |                     |
|               |               |             |             |             |           |                   |            |                   |            |               |          |       |                             |                     |
|               |               |             |             |             |           |                   |            |                   |            |               |          | -     |                             |                     |
| Menu          | 1 🕞 🍙         |             |             | Primary Re  | uired 🖌 🎿 | Secondary Require | ed 🖌       | Tertiary Register | uired      | Λοο           | ian      | -     |                             |                     |
|               |               |             | 1 • •       |             | 10000 ] 🗸 | Southary Require  | ] <b>•</b> | Torning Rode      |            | Ass           | ייצי     |       |                             |                     |
|               |               |             |             |             |           |                   |            |                   |            |               |          |       |                             |                     |
|               |               |             |             |             |           |                   |            |                   |            |               |          |       |                             |                     |
|               |               |             |             |             |           |                   |            |                   |            |               |          |       |                             |                     |
|               |               |             |             |             |           |                   |            |                   |            |               |          |       |                             |                     |
|               |               |             |             |             |           |                   |            |                   |            |               |          |       |                             |                     |
|               |               |             |             |             |           |                   |            |                   |            |               |          |       |                             |                     |